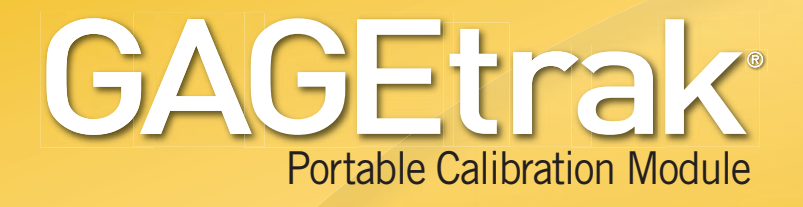

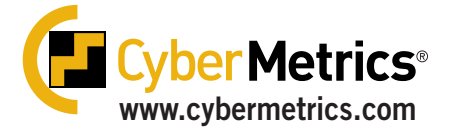

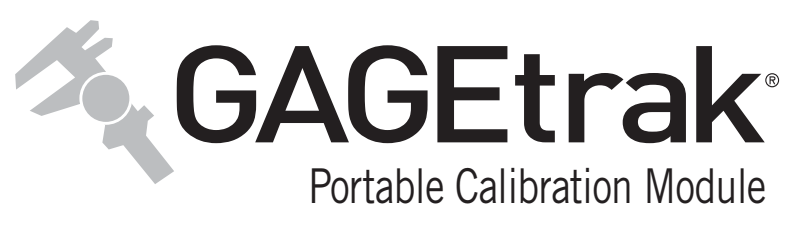

# User Guide

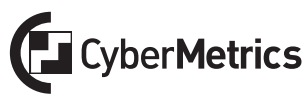

CyberMetrics Corporation 1523 W. Whispering Wind Drive Suite 100 Phoenix, Arizona 85085 USA

Toll-free: 1-800-777-7020 (USA) Phone: (480) 922-7300 Fax: (480) 922-7400

www.CyberMetrics.com

### **U.S. GOVERNMENT RESTRICTED RIGHTS**

This software and documentation are provided with RESTRICTED RIGHTS. Use, duplication, or disclosure by the Government is subject to restrictions as set forth in subdivision (b)(3)(ii) of The Rights in Technical Data and Computer Software clause at 252.227-7013. Contractor/manufacturer is CyberMetrics Corporation.

### QUESTIONS

Should you have any questions concerning this agreement, or if you wish to contact CyberMetrics Corporation for any reason, please write or call: CyberMetrics Corporation 1523 W. Whispering Wind Drive, Suite 100, Phoenix, AZ 85085 Tel: (480) 922-7300 USA Toll-Free: 1-800-777-7020 Fax: (480) 922-7400

### **TECHNICAL SUPPORT**

If you need technical support, please call or write our product support and development office: CyberMetrics Corporation 1523 W. Whispering Wind Drive, Suite 100, Phoenix, AZ 85085 Tel: (480) 922-7300 USA Toll-Free: 1-800-777-7020 Fax: (480) 922-7400

Technical support is available by telephone during normal business hours, Mountain/Central time.

#### EMAIL AND INTERNET SUPPORT

Electronic support is also available 24 hours a day to all registered users; contact Technical Support at:

Email: support@cybermetrics.com

Internet: www.cybermetrics.com

NOTE: TECHNICAL SUPPORT CANNOT BE PROVIDED UNLESS THE USER HAS FULLY COMPLETED AND MAILED IN THE ACCOMPANYING REGISTRATION CARD.

#### TRADEMARK ACKNOWLEDGMENTS

All CyberMetrics Corporation products are trademarks or registered trademarks of CyberMetrics Corporation. All other brand and product names are trademarks or registered trademarks of their respective holders.

### SINGLE USER SOFTWARE LICENSE AGREEMENT

This is a legal agreement between you, the end user and CyberMetrics Corporation ("CyberMetrics"). BY USING THIS SOFTWARE, YOU ARE AGREEING TO BE BOUND BY THE TERMS OF THIS AGREEMENT. IF YOU DO NOT AGREE TO THE TERMS OF THE AGREEMENT, PROMPTLY RETURN THE DISKS AND THE ACCOMPANYING ITEMS (including written materials and binders or other containers) TO THE PLACE FROM WHICH YOU OBTAINED THEM FOR A FULL REFUND.

### SOFTWARE LICENSE

1. GRANT OF LICENSE. CyberMetrics grants to you the right to use one copy of the enclosed software program (the "SOFTWARE") on a single computer. If you wish to put the SOFTWARE on a network server, you must purchase the same number of copies as computers attached to the network that use the SOFTWARE.

2. COPYRIGHT. The SOFTWARE is owned by CyberMetrics or its suppliers and is protected by United States copyright laws and international treaty provisions. Therefore, you must treat the SOFTWARE like any other copyrighted material (e.g., a book or musical recording) except that you may (a) make copies of the SOFTWARE solely for backup or archival purposes and (b) transfer the software to hard disks provided that only one copy of the SOFTWARE is used at any time. You MAY NOT COPY the written materials accompanying the SOFTWARE.

3. OTHER RESTRICTIONS. You may not rent or lease the SOFTWARE, but you may transfer the SOFTWARE and accompanying written materials on a permanent basis provided you retain no copies and the recipient agrees to the terms of this Agreement.

**LIMITED WARRANTY** CyberMetrics warrants that (a) you may return the SOFTWARE and all accompanying written materials, for any reason, for a full refund, for a period of 30 days from the date of receipt; and (b) the SOFTWARE will perform substantially in accordance with the accompanying written materials for a period of 90 days from the date of receipt; and (c) any hardware accompanying the SOFTWARE will be free from defects in materials and workmanship under normal use and service for a period of one year from the date of receipt. Any implied warranties on the software and hardware are limited to 90 days and one (1) year, respectively. Some states do not allow limitations on duration of an implied warranty, so the above limitation may not apply to you.

**CUSTOMER REMEDIES.** CyberMetrics' entire liability and your exclusive remedy shall be, at CyberMetrics' option, either (a) return of the price paid or (b) repair or replacement of the SOFTWARE or hardware that does not meet CyberMetrics Limited Warranty and which is returned to CyberMetrics with a copy of your invoice or receipt. This Limited Warranty is void if failure of the SOFTWARE or hardware has resulted from accident, abuse, or misapplication. Any replacement SOFTWARE will be warranted for the remainder of the original warranty period or 30 days, whichever is longer.

**NO OTHER WARRANTIES.** Cyber Metrics DISCLAIMS ALL OTHER WARRANTIES, EITHER EXPRESSED OR IMPLIED, INCLUDING BUT NOT LIMITED TO IMPLIED WARRANTIES OF MERCHANTABILITY AND FITNESS FOR A PARTICULAR PURPOSE, WITH RESPECT TO THE SOFTWARE, THE ACCOMPANYING WRITTEN MATERIALS and ANY ACCOMPANYING HARDWARE. THIS LIMITED WARRANTY GIVES YOU SPECIFIC LEGAL RIGHTS; YOU MAY HAVE OTHERS WHICH VARY FROM STATE TO STATE.

**NO LIABILITY FROM CONSEQUENTIAL DAMAGES.** In no event shall CyberMetrics, its distributors, its representatives, or its suppliers be liable for any damages whatsoever (including, without limitation, damages for the loss of business profits, business interruption, loss of business information, or other pecuniary loss) arising out of the use or inability to use this CyberMetrics product, even if CyberMetrics has been advised of the possibility of such damages. Because some states do not allow the exclusion or limitation of liability for consequential or incidental damages, the above limitation may not apply to you.

Copyright © CyberMetrics Corporation. All Rights Reserved.

# **Table of Contents**

| Chapter One: Overview                               | 7  |
|-----------------------------------------------------|----|
| Chapter Two: Installing & Running the GAGEtrak PCM  | 9  |
| Program Requirements                                | 10 |
| Installing the GAGEtrak Portable Calibration Module | 11 |
| Running the GAGEtrak PCM                            |    |
| Logon                                               | 15 |
| Main Menu                                           | 15 |
| Triggering your PCM software                        | 16 |
|                                                     |    |
| Chapter Three: Exporting & Importing Records        | 19 |
| Export Records from GAGEtrak to the PCM             | 19 |
| Importing Records from the PCM to GAGEtrak          | 25 |
| Chanter Four: Viewing & Editing Records             | 28 |
|                                                     | 20 |
| Introduction to Gage Entry in the PCM               | 28 |
| Introduction to Calibration Entry in the PCM        | 30 |
| Chapter Five: Connecting the PCM to a Standard      |    |
| GAGEtrak Database                                   | 33 |
|                                                     |    |
| Chapter Six: Conclusion                             | 37 |

# Chapter One Overview

With the GAGEtrak<sup>®</sup> Portable Calibration Module (PCM), you can send gage and calibration information to a Netbook or Laptop PC and record new data. The GAGEtrak PCM utilizes a portable version of your GAGEtrak database that permits you to access exported gage and calibration information while out in the field or from the plant floor without requiring a connection to your network. You can modify gage information, such as location, status, record calibration measurements, environmental conditions, initial conditions and more. When you return to your lab or office, simply import the completed calibration records into your GAGEtrak database saving time and duplication of effort.

Additionally, if you are working on the plant floor where you have local area network (LAN) access, the GAGEtrak PCM can be connected to the live database and it will function much like the full version of GAGEtrak.

The GAGEtrak PCM supports portable label printing solutions from Brother as well many portable laser, thermal or inkjet printers so you can print calibration certificates or labels without having to return to the lab or office. The following chapters cover the export and import capabilities of the PCM as well as the use of the PCM over a LAN while connected to a standard (live) GAGEtrak database. Please refer to the GAGEtrak User Manual for further information on the use of Gage Entry, Calibration Entry and the Reporting tools provided in the PCM software.

# **Chapter Two** Installing & Running the GAGEtrak PCM

The GAGEtrak PCM and its user interface have been specifically designed to run on a Netbook PC for the ultimate in portability and function. Please note, however, that you may also install the GAGEtrak PCM on almost any laptop or desktop equipment running a compatible PC operating system. Please also note that like the full version of our GAGEtrak software, you will be required to register and trigger your GAGEtrak PCM software.

In the following section, you will find the minimum program requirements for your Netbook as well as instructions for installation and use of the GAGEtrak PCM software. If you require additional assistance, please contact CyberMetrics Corporation or your distributor for more information.

## **Program Requirements**

Netbook Requirements:

- Microsoft Windows XP, Vista or Windows 7
- Hard disk with 150 MB of free space for program files, plus 75-100 MB for a typical PCM database
- 1GB RAM required; 2 GB recommended
- Intel Atom N470 (1.83GHz) minimum processor or AMD equivalent
- USB or SD compatible slot for installing the PCM software and for transferring GAGEtrak data via SD or USB portable memory media (Note: An SDHC card and USB reader are provided with the PCM software)

Network Requirements (This section applies only if the GAGEtrak database will be accessed by the PCM over your Local Area Network):

- LAN or Wireless network connection (100Mbits LAN or 802.11 n Wireless recommended)
- Access to the GAGEtrak database (network folder with full rights for each GAGEtrak user or ODBC connection for SQL databases)

## Installing the GAGEtrak Portable Calibration Module

The GAGEtrak PCM setup is located on the SDHC card provided. To access the setup files, insert the SD card into your Netbook's SD slot (if an SD card slot is not present, you can use the included SD card reader).

 Click the Windows Start button and select the Run or Search... command.

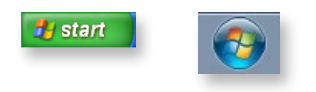

2. Enter D:\Setup.exe in the Open field in the Run box or in the Search programs and files field in Windows 7 (the drive letter may vary depending on your system setup).

| Run                                                                          | ? 🔀                            |
|------------------------------------------------------------------------------|--------------------------------|
| Type the name of a program, folder, d Internet resource, and Windows will op | ocument, or<br>sen it for you. |
| Open: D:\Setup.exe                                                           | ~                              |
| OK Cancel                                                                    | Browse                         |
| Magnifier                                                                    | Devices and Printers           |
| Solitaire                                                                    | Default Programs               |
| All Programs                                                                 | Help and Support               |
| Search programs and files                                                    | Shut down                      |

**3.** Once the **Welcome** screen appears, click **Next** to proceed with the installation on your Netbook PC and follow the on-screen prompts.

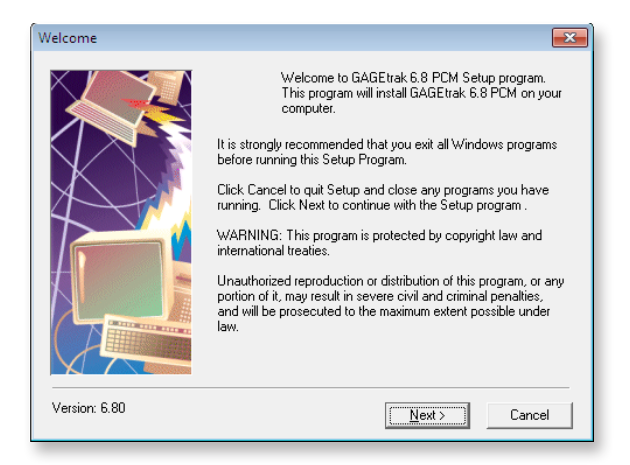

## **Running the GAGEtrak PCM**

1. Click the Start button.

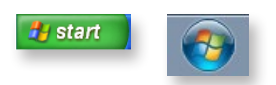

2. Select All Programs.

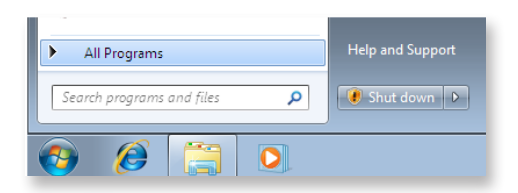

**3.** Locate the GAGEtrak PCM Program group and then choose the GAGEtrak PCM shortcut or double click the GAGEtrak PCM icon that was placed on the desktop during installation.

You will always be prompted to select a database upon opening the GAGEtrak PCM (unlike the full version of GAGEtrak, the GAGEtrak PCM was designed for portable use and does not retain database connection information from previous sessions.)

| GAGEtrak 6.8                                        | <b>.</b>                |
|-----------------------------------------------------|-------------------------|
| Please select the database or PCM database to conne | ct this application to. |
| <u> </u>                                            | ОК                      |

Therefore, before you can begin using the GAGEtrak PCM, you will need to export your gage calibration records to a PCM database or connect the GAGEtrak PCM to your live GAGEtrak database over the network. Note: Alternatively, if you just wish to view the menu and entry screens for training purposes or to trigger the application, a sample database (GTSamp\_PCM65.pcm) is typically provided on the enclosed SD card as well as in the GAGEtrak PCM program directory.

Locate the PCM database **GTData\_PCM65.pcm**. Typically, you will keep this file on the SD card provided but it can also be housed in any location to which the Netbook or laptop will have access while you are working remotely i.e., the local hard drive or some other removable memory media or, as mentioned above, you may also select a live GAGEtrak database location to connect to; this option will be covered later in this guide.

Once you have selected the database, click **Open**.

| Organize 🔻 New fol | der                    |                    |             | III • 📶 🌘 |
|--------------------|------------------------|--------------------|-------------|-----------|
| ★ Favorites        | Name                   | Date modified      | Туре        | Size      |
| E Desktop          | BACKUP                 | 3/14/2011 12:13 PM | File folder |           |
| 🐌 Downloads 🚽      | 📕 Icons                | 3/14/2011 12:12 PM | File folder |           |
| Recent Places      | GTData_PCM65.pcm       | 12/22/2010 11:34   | PCM File    | 2,260 KB  |
| File               | name: GTData PCM65.ncm |                    | PCM File    | -         |

### Logon

The GAGEtrak PCM requires users to log in if you have installed the Standard application and activated security through **Settings** -> **Security** or if you have chosen to install the 21 CFR Compliant Application (in which case security is automatically activated). The **Logon** window shown below will appear. Enter your User ID and password in the appropriate fields and then click **OK** to log in.

| Logon           |
|-----------------|
| User ID Default |
| Password        |
|                 |
|                 |
| Change Password |
| OK Cancel       |

## Main Menu

Now you can see the entire Main Menu. The PCM Main Menu provides access to the **Gage Entry** and **Calibration Entry** screens as well as access to many of the same reports that you would find in the full version of GAGEtrak. Note that the full path to the attached database file is displayed in the lower right corner. If security is enabled, the name of the active user is displayed in the lower left corner. Menu navigation will function exactly as it does in the full version.

| 🖻 Main Menu                 |                                    | ×                       |
|-----------------------------|------------------------------------|-------------------------|
|                             | Your Company Name<br>Division Name |                         |
| Main Records                | Main Records                       |                         |
|                             | Gage Entry                         | Calibration Entry       |
|                             |                                    |                         |
| Report Queue                | Gage Reports                       | <b>ل</b>                |
| Gage Reports                | 1 1/2 Inch Gage Barcode Label      | A                       |
| Open Calibration Reports    | 1 Inch Gage Barcode Label          |                         |
|                             | Calibration Standard Report        | =                       |
| Calibration History Reports | Gage Detail Report                 |                         |
|                             | Gage Event Listing                 |                         |
|                             | Gage Issue History                 |                         |
|                             | Gage Label 1/2W x 1L               |                         |
|                             | Gage Label 1/2W x 3L               |                         |
|                             | Gage Label 1/4W x 1L               | _                       |
|                             | Gage Label 1/4W x 2L               | _                       |
|                             | Gage Label 1/4W x 3L               | -                       |
| User ID No User Name        |                                    | E:\PCM\GTData_PCM65.pcm |

## **Triggering your PCM software**

Now that you have connected to a populated PCM database, you will be able to access the trigger information. As is the case with the standard version of GAGEtrak, your new PCM software will need to be triggered within 30 days of installation. In the upper left-hand corner of the GAGEtrak window, click **Help -> About**. The **Trigger** (**Modify License**) information is located here.

# Note: You will also need your Serial Number to successfully trigger the software.

A PCM installation that has not been triggered will have the **Modify License** button enabled and a visible expiration date:

| Bout                                                                                                    |    |                   |                                      | <b>×</b>                       |
|----------------------------------------------------------------------------------------------------|----|-------------------|--------------------------------------|--------------------------------|
| GAGEtrak 6.80 Build 015 - Standard Installation                                                                                                    |    |                   |                                      |                                |
| CALIBRATION MANAGEMENT SOFTWARE<br>For technical support call (480) 922-7300<br>E-Mail support@cybernetrics.com<br>Please have your serial number available |    |                   |                                      |                                |
| Web Site <u>www.cybernetrics.com</u>                                                                                                    |    |                   |                                      |                                |
| Current Number of Records in Database File License and System Information                                                                                   |    |                   |                                      | License and System Information |
| Gages                                                                                                    | 78 | Standards [       | 606                                  | Serial Number                  |
| Calibrations                                                                                                    | 83 | Measurements      | 661                                  | License Registration Date      |
| Procedures                                                                                                    | 61 | Issue Tracking    | 10                                   | 4/8/2013                       |
| Suppliers                                                                                                    | 3  | Gage R&R          | 10                                   | Windows Directory<br>C:Windows |
| Parts                                                                                                    | з  | Gage Requirements | 4                                    | System Directory               |
| Users                                                                                                    | 1  | Service Requests  | 10                                   | C:\Windows\system32            |
| © Copyright 1988 - 2013 Cyber/Metrics Corporation C:\PROGRAM FILES (X86)\MICROSOFT ACC                                                                      |    |                   | C:\PROGRAM FILES (X86)\MICROSOFT ACC |                                |
|                                                                                                    |    |                   |                                      | Modify License                 |

Click the Modify License button. The following form will appear:

| You will need to obtain a trigger ci | ode to extend the evaluation period |
|--------------------------------------|-------------------------------------|
| Contact technical support to         | extend the evaluation period.       |
|                                      |                                     |
| Version                              | GAGEtrak 6.80 Build 03              |
| Serial Number                        | 297862003                           |
| Code Entry                           | 279179782                           |
| Computer ID                          | 43938384                            |
| Trigger Code                         |                                     |
|                                      | 0.0 r T:                            |

Depending on the database to which you are connected, this information may vary i.e., the **Serial Number** field may be empty or incorrect. If the information is correct, then you can use the **Get Online Trigger** button to obtain your trigger code as long as your network firewall does not block this operation and you have trigger codes remaining.

If the serial number is incorrect and you are not permitted to enter it here (the field is inactive or locked), then keep this window available so you can use the trigger page on our website to trigger your PCM software. Trigger code generation is available from our Technical Support page at www.cybermetrics.com. You will need your **Serial Number, Code Entry** and **Computer ID** from the **Modify License** form. If you are unable to obtain a trigger code, please contact our Technical Support group for assistance at 1-800-777-7020 or support@cybermetrics.com.

# **Chapter Three** Exporting & Importing Records

One of the advantages of the GAGEtrak PCM is the ability to work away from a live GAGEtrak database and sync data upon returning to the lab or office. If you are going to use the GAGEtrak PCM in this fashion, you will need to export the gage calibration records that you will need to access while you are working remotely.

## **Export Records from GAGEtrak to the PCM**

To export your calibration information, select **Export to PDA** from the **Main Records** menu of GAGEtrak.

| 🖪 Main Menu  |                                | ×                                 |
|--------------|--------------------------------|-----------------------------------|
|              | CyberMetrics Corporation       |                                   |
| Qualit       | y & Calibration Products Divis | sion                              |
| Main Records | Main Records                   | <u> </u>                          |
|              | Gage Entry                     | Supplier Entry                    |
| MSA          | Calibration Entry              | Status                            |
|              | Service Request Entry          | Gage Frequency Adjusting Interval |
| Setup        | Kit Entry                      | Part Entry                        |
| occup        | Issue Gages                    | Standard Group                    |
| Data Taola   | Return Gages                   | Calibration Calendar              |
| Data Tools   | Export to PDA                  | Formula Entry                     |
|              | Import from PDA                | Staff Entry                       |

The **Export Calibrations Filter** will appear. Select PCM from the **Device Type** drop-down list and the filter will automatically display choices appropriate for exporting to a PCM database as in Figure 2 below:

### Figure 1

| Export Calibrations Filter |                                       |
|----------------------------|---------------------------------------|
| Gage ID                    |                                       |
| From Due Date              |                                       |
| To Due Date                |                                       |
| Calibrator                 | · · · · · · · · · · · · · · · · · · · |
| Device Type                |                                       |
|                            | Palm                                  |
|                            | PCM                                   |
|                            |                                       |
|                            |                                       |
| View Export                | Clear Filter Close                    |
|                            |                                       |

### Figure 2

| ſ | Export Calibrations Filter                      |
|---|-------------------------------------------------|
|   | Gage ID                                         |
|   | From Due Date                                   |
|   | To Due Date 4/11/2011                           |
|   | Calibrator                                      |
|   | Device Type PDM                                 |
|   | Netbook Calibration Certificate Number Options: |
|   | Append Prefix/Suffix: 🔘 Prefix 💿 Suffix         |
|   | -MCM                                            |
|   | View Export Clear Filter Close                  |

The filter fields and buttons are explained below:

| Field/Button                                               | Description                                                                                                    |
|------------------------------------------------------------|----------------------------------------------------------------------------------------------------|
| Gage ID                                                    | Select a Gage ID to export the calibration for that specific gage. Otherwise, leave this field blank to export all calibrations that are due.                                                                                                    |
| From<br>Due Date                                           | If you enter a date into this field, the program will not export<br>any gages due for calibration before that date. If you leave<br>this field blank, you can include gages that may be past<br>due for calibration.                                                                                                    |
| To<br>Due Date                                             | This field defaults to today's date, but you can change it.<br>GAGEtrak won't export any gages due for calibration after<br>this date. We recommend that you do not leave this field<br>blank.                                                                                                    |
| Calibrator                                                 | Select the person or group assigned to calibrate these gages. GAGEtrak exports to the PCM only the gages assigned to this Calibrator.                                                                                                    |
| Device Type                                                | This field lets you select the type of device GAGEtrak will use for the exporting or importing of calibration records.                                                                                                    |
| Netbook<br>Calibration<br>Certificate<br>Number<br>Options | This option will determine if a unique prefix or suffix will be<br>affixed on each certificate number auto-generated in the<br>PCM database. Since you will be working away from the<br>live GAGEtrak database, this option insures that you will<br>not have duplicate certificate numbers when the data is<br>imported back into the system. |
| View                                                       | Based on the filter criteria, GAGEtrak makes a list of calibrations to send to the PCM; click this button to see the list.                                                                                                    |
| Export                                                     | Click this button to send the calibrations to the PCM.                                                                                                    |
| Clear Filter                                               | To remove all of the filter information, click this button.                                                                                                    |
| Close                                                      | Click the Close button to return to the main menu.                                                                                                    |

To export calibration records to the PCM, you will enter data in the following two fields in **Gage Entry**:

| Field Name    | Description                                                                                                    |
|---------------|----------------------------------------------------------------------------------------------------|
| Calibrator    | Assign a person or group to be responsible for<br>calibrating this gage. The Calibrator field does not need<br>to be selected in order to export data to the PCM, but<br>we highly recommend that it be utilized as it can be<br>invaluable if you have multiple people using the PCM<br>and need to export specific records to each individual<br>device. |
| Next Due Date | The program sends gages to the PCM by calibration due dates. It won't send the PCM any calibration records for a gage that does not have a Next Due Date or that does not fall within the range specified in the Export filter.                                                                                                    |

Once you have selected the desired filter criteria, we highly recommend that you preview the filter result before exporting the records. To preview the filter results simply click the **View** button located on the **Export Calibrations Filter**. You will see a table similar to the following:

| -8 | Calibrations to Export |                |          |                   |                  |                   | 23      |
|----|------------------------|----------------|----------|-------------------|------------------|-------------------|---------|
|    | Gage ID                | Gage SN        | Model No | Description       | Туре             | Storage Locatio   | Curri 🔺 |
| ►  | 002E-OMIC              | 9087-3456-9080 | N/A      | Micrometer 0-1    | Outside Mic 0-1  | Crib 2-Calibratio | Gag     |
|    | 002F-OMIC-R            | 9087-3456-9080 | 5608-I   | Micrometer 0-1    | Outside Mic 0-1  | Crib 2-Calibratio | Gagi    |
|    | 002G-OMIC              | 9087-3456-9080 | 5608-I   | Micrometer 0-1    | Outside Mic 1-2  | Crib 2-Calibratio | Gag     |
|    | 003E-DMIC              | 9087-3456-9080 | 5608-I   | Depth Mic. 0-6 I  | Depth mic 0-6 .  | Crib 2-Calibratio | Gag     |
|    | 004E-IMIC              | 9087-3456-9080 | 5608-I   | Inside Mic. 2-8 I | Inside Mic 2-8   | Crib 2-Calibratio | Gag     |
|    | 005E-HMIC              | 9087-3456-9080 | 5608-I   | Height Mic1-1     | Height Mic 1-12  | Crib 2-Calibratio | Gagi    |
|    | 006E-EROD              | 9087-3456-9080 | 5608-I   | End Measuring     | End Measuring    | Crib 2-Calibratio | Gagi    |
|    | 006F-ERODM             | 9087-3456-9080 | 5608-I   | End Measuring     | End Measuring    | Crib 2-Calibratio | Gag     |
|    | 007E-VAMIC             | 9087-3456-9080 | 5608-I   | V Anvil Microme   | V Anvil Mic .05- | Crib 2-Calibratio | Gag     |
|    | 008E-STMIC             | 9087-3456-9080 | 5608-I   | Screw Threads     | Screw Threads    | Crib 2-Calibratio | Gagi 🛫  |
| Re | cord:                  |                | of 85    | •                 | II               |                   | ۶.      |

If the data is correct, you can close the preview window and click the **Export** button on the **Export Calibrations Filter**.

| 🖻 Export Calibrations Filter                    |
|-------------------------------------------------|
| Gage ID                                         |
| From Due Date                                   |
| To Due Date 4/11/2011                           |
| Calibrator                                      |
| Device Type                                     |
| Netbook Calibration Certificate Number Options: |
| Append Prefix/Suffix: 🔘 Prefix 💿 Suffix         |
| -MCM                                            |
| View Export Clear Filter Close                  |

Locate the PCM database **GTData\_PCM65.pcm**. As mentioned earlier, you will typically keep this file on the SD card provided but it can also be housed in any location to which the Netbook or laptop will have access while you are working remotely or over a network share. Once you have selected the database, click **Open**.

| Program              | Data   CyberMetrics Corp  GAGEtrak | • 6.5 •            | Search G    | AGEtrak 6.5 |   |
|----------------------|------------------------------------|--------------------|-------------|-------------|---|
| Organize 💌 New folde | r                                  |                    |             | )II • 🚺     | 0 |
| ☆ Favorites          | Name                               | Date modified      | Туре        | Size        |   |
| E Desktop            | BACKUP                             | 3/14/2011 12:13 PM | File folder |             |   |
| 📜 Downloads 👘        | 🎉 Icons                            | 3/14/2011 12:12 PM | File folder |             |   |
| Secent Places        | GTData_PCM65.pcm                   | 12/22/2010 11:34   | PCM File    | 2,260 KB    |   |
| *                    |                                    |                    |             |             |   |
| File na              | me: GTData_PCM65.pcm               |                    |             |             | • |

The following message will display, click OK:

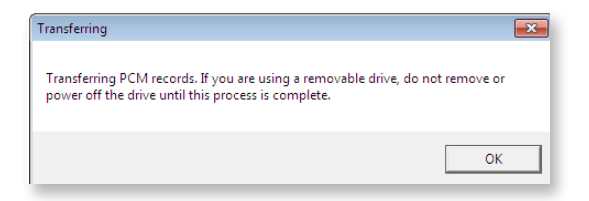

You can monitor the progress of the transfer from the lower lefthand corner of your screen. A typical transfer will be finished in 1-2 minutes; however, some transfers may take longer depending on the size of the database, quantity of records transferred and the media speed. It is important to let the transfer finish before attempting to remove the media or disconnecting the Netbook or laptop device.

The following message will appear when the transfer is complete:

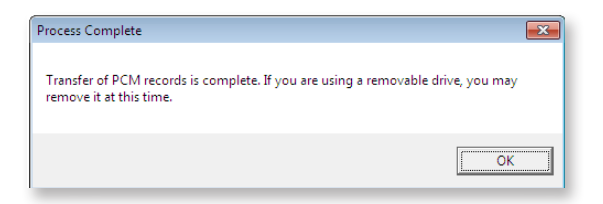

Click **OK**. Now you can remove the SD card and transfer your data onto the Netbook or laptop device running your GAGEtrak PCM software.

## Importing Records from the PCM to GAGEtrak

Upon returning from the field or shop floor, you will need to import the calibration data and any changes made to gage records into the live GAGEtrak database. To import your calibration information, remove the SD card (or other removable memory media containing the PCM database) and insert it into the USB SD Card reader provided. If you are not using the removable media, then connect your device to the network so you will be able to browse to the PCM data file from the GAGEtrak PC. Open your GAGEtrak application and click the **Import from PDA** option from the **Main Records** menu.

| 🖼 Main Menu                             |                       |                          |  |  |  |  |  |  |  |  |
|-----------------------------------------|-----------------------|--------------------------|--|--|--|--|--|--|--|--|
| CyberMetrics Corporation                |                       |                          |  |  |  |  |  |  |  |  |
| Quality & Calibration Products Division |                       |                          |  |  |  |  |  |  |  |  |
| Main Records                            | Main Records          |                          |  |  |  |  |  |  |  |  |
|                                         | Gage Entry            | Supplier Entry           |  |  |  |  |  |  |  |  |
| MSA                                     | Calibration Entry     | Status                   |  |  |  |  |  |  |  |  |
|                                         | Service Request Entry | Gage Frequency Adjusting |  |  |  |  |  |  |  |  |
| Setup                                   | Kit Entry             | Part Entry               |  |  |  |  |  |  |  |  |
| betup                                   | Issue Gages           | Standard Group           |  |  |  |  |  |  |  |  |
| Data Tools                              | Return Gages          | Calibration Calendar     |  |  |  |  |  |  |  |  |
| Data Tools                              | Export to PDA         | Formula Entry            |  |  |  |  |  |  |  |  |
|                                         | Import from PDA       | Staff Entry              |  |  |  |  |  |  |  |  |
|                                         | Procedure Entry       |                          |  |  |  |  |  |  |  |  |

The **Import** form below will appear. Select PCM from the **Device Type** drop-down list.

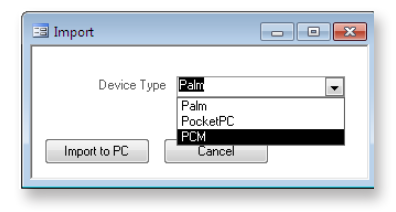

As we did when exporting, locate the drive containing the PCM database file you used while working remotely. With the file selected, click **Open** (or double-click the file).

| Programua             | ata Cybermetrics Corp + GAGEtrak | • •                | Search G    | AGETTOR 0.5 |          |
|-----------------------|----------------------------------|--------------------|-------------|-------------|----------|
| Organize 💌 New folder |                                  |                    |             | II • 🚺      | 4        |
| 🛧 Favorites 📩         | Name                             | Date modified      | Туре        | Size        |          |
| E Desktop             | BACKUP                           | 3/14/2011 12:13 PM | File folder |             |          |
| 🚺 Downloads           | 🎉 Icons                          | 3/14/2011 12:12 PM | File folder |             |          |
| Secent Places         | GTData_PCM65.pcm                 | 12/22/2010 11:34   | PCM File    | 2,260 KB    |          |
| -                     |                                  |                    |             |             | <u> </u> |
| File nar              | me: GTData_PCM65.pcm             |                    |             |             | •        |

You will be prompted before the transfers begins:

| Transferring                                                                                                    | <b>X</b> |
|----------------------------------------------------------------------------------------------------|----------|
| Transferring PCM records. If you are using a removable drive, do not r<br>power off the drive until this process is complete. | emove or |
| [                                                                                                    | ОК       |

Click **OK** to confirm the transfer process. You can monitor the transfer progress in the lower left-hand corner of your screen.

The transfer may take several minutes to complete; if you are using the SD or USB memory media provided, do not remove it from the PC until the transfer completion message has appeared:

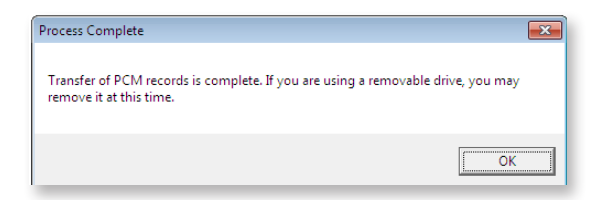

Once you click **OK** in the above message, the transfer is complete and your records in the live GAGEtrak database have been updated with the information that was recorded while in the field.

# Chapter Four Viewing & Editing Records

### Introduction to Gage Entry in the PCM

To view your gage records, select **Gage Entry** from the **Main Records** menu.

| -8 | Gage Entry  |           |         |         |               |            |       |             |         |                  |               |
|----|-------------|-----------|---------|---------|---------------|------------|-------|-------------|---------|------------------|---------------|
| ۲  | Information | Schedule  | Stand   | lards   | History       | Procedures | Parts | Additionals | Issuanc | es               |               |
|    |             | Gag       | e ID 🛛  | 22ED    | igital Calij  | per 0-6    |       |             |         | Description      | Caliper       |
|    |             | St        | atus 1  |         | 🖌 Acti        | ve         |       |             |         | Storage Location | Inspection    |
|    |             | Ref. Stan | dard 🗆  |         | NIST I        | No         |       |             | •       | Current Location | Inspection    |
|    |             | Gage      | s/N S   | SN 137  | 767           |            |       |             |         | Service Date     | 4/30/2002     |
|    |             | Asse      | t No 🛛  | 62001   | -1275         |            |       |             |         | Retirement Date  | 6/26/2011     |
|    |             | Model     | INo. 1  | 37      |               |            |       |             |         | Supplier Code    | General       |
|    |             | 1         | lype 🖸  | )igital |               |            |       |             | -       | Cost             | \$157.00      |
|    |             | Unit of № | teas Ir | nch/m   | m             |            |       |             | •       | Purchase Date    | 6/26/2001     |
|    |             | Drawing   | g No 🗌  |         |               |            |       |             |         | User Defined     | COMPOSITES    |
|    |             | Drawing [ | Date 🗌  |         |               |            |       |             |         | Manufacturer     | STARRETT      |
|    |             | Change L  | evel [  |         |               |            |       |             |         | Owner            | EMPLOYEE      |
|    |             | Change [  | Date 🗌  |         |               |            |       |             |         |                  |               |
|    | Notes       |           |         |         |               |            |       |             |         |                  |               |
|    |             |           |         |         |               |            |       |             |         |                  |               |
|    |             |           |         |         |               |            |       |             |         |                  |               |
|    |             |           |         |         |               |            |       |             |         |                  |               |
|    | Issue       | /Return   |         | CI      | one Gag       |            | Graph | Calibr      | ation   | Attach Standards | Attach Proced |
| Re | cord: 🚺 🖪   |           | 1       |         | <b>I</b> ▶* ( | f 36       |       |             |         |                  |               |

Though the PCM is designed for portable use, you will find that record navigation and filtering function as they do in the full version of GAGEtrak. However, if you are connected to a PCM database working remotely, you will not be permitted to add new gage records to the database. Therefore, some of the options related to these functions will be disabled or unavailable when you are working on a PCM database.

Note that the **Issue/Return**, **Clone Gage** and **New Record buttons are disabled:** 

| -8 | Gage Entry  |           |                   |                   |            |       |             |         |                  |               |
|----|-------------|-----------|-------------------|-------------------|------------|-------|-------------|---------|------------------|---------------|
| •  | Information | Schedule  | Standards         | History           | Procedures | Parts | Additionals | Issuanc | es               |               |
|    |             | Gag       | e ID <b>022ED</b> | igital Cali       | per 0-6    |       |             |         | Description      | Caliper       |
|    |             | St        | atus 1            | 🗸 Act             | ive        |       |             |         | Storage Location | Inspection    |
|    |             | Ref. Stan | dard 🗖            | NIST              | No         |       |             | •       | Current Location | Inspection    |
|    |             | Gage      | S/N SN 13         | 767               |            |       |             |         | Service Date     | 4/30/2002     |
|    |             | Asse      | t No 06200        | 1-1275            |            |       |             |         | Retirement Date  | 6/26/2011     |
|    |             | Model     | No. 137           |                   |            |       |             |         | Supplier Code    | General       |
|    |             | 1         | ype Digital       |                   |            |       |             | •       | Cost             | \$157.00      |
|    |             | Unit of № | teas Inch/n       | nm                |            |       |             | •       | Purchase Date    | 6/26/2001     |
|    |             | Drawing   | g No              |                   |            |       |             |         | User Defined     | COMPOSITES    |
|    |             | Drawing [ | Date              |                   |            |       |             |         | Manufacturer     | STARRETT      |
|    |             | Change L  | evel              |                   |            |       |             |         | Owner            | EMPLOYEE      |
|    | Notes       | Cha       | Date              |                   |            |       |             |         |                  |               |
|    | Issue       | /Return   |                   | e Gag             | e          | Graph | Calibr      | ation   | Attach Standards | Attach Proces |
| Re | cord: 🚺 🖣   |           | 1                 | · <b>I</b> ]▶*} ( | of 36      |       |             |         |                  |               |

## Introduction to Calibration Entry in the PCM

To enter calibration records, select **Calibration Entry** from the **Main Records** menu or click the **Calibration** button while on a selected gage within **Gage Entry**.

| -8 | Calibration | Entry              |              |               |            |            |          |                     |            |
|----|-------------|--------------------|--------------|---------------|------------|------------|----------|---------------------|------------|
| •  | Calibration | Measurements       | Procedures   | Signature and | d Scans Ac | Iditionals |          |                     |            |
|    |             | Gage ID            | D22EDigital  | Caliper 0-6   |            |            |          | Description         | Caliper    |
|    |             | Status             | 1 💌          | Active        |            |            |          | Est Costs           |            |
|    |             | Gage S/N           | SN 13767     |               |            |            |          | Costs               |            |
|    |             | Calib Freq         | 30 Da        | /S            | Next Due   |            |          | Hours               |            |
|    |             | Calibration Date   | 11/          | 1/2010        | Time       | 10:5       | 58:42 AM | Account No          |            |
|    |             | Department         |              |               |            |            | -        | Certificate No      |            |
|    |             | Ву                 | No User Na   | ne            |            |            | •        | Uncertainty         |            |
|    |             | Calibration Type   |              |               |            |            | -        | Coverage Factor 🖈   |            |
|    |             | Results            |              |               |            |            |          | Deg of Freedom      |            |
|    |             | Action Required    |              |               |            |            |          | Temperature         |            |
|    |             | As Found           | Condition In |               | -          |            |          | Humidity            |            |
|    |             | Calibrati          | on Status 🧧  | issed         | -          |            |          | Pressure            |            |
|    |             | Interval Adjustmen | it Method N  | one           |            |            |          | Other               |            |
|    | Findings    |                    |              | Pass          |            |            |          | Select Label Design |            |
|    |             |                    |              |               |            |            |          |                     |            |
|    | MSA         | Graph              | Cer          | ificate G     | iage Entry | View       | Label    | Print Label         | Edit Label |

**Calibration Entry** in the PCM also functions much the same as in the standard version of GAGEtrak; however, you are restricted from certain operations when connected to a PCM database while working remotely.

While working remotely in a PCM database, you will be able to view existing calibration history records for each gage that was exported to the PCM database but you will not be able to edit them.

Note that many of the buttons related to editing a calibration record are disabled when connected to a remote PCM database:

| -8 | Calibration | Entry              |              |                    |              |             |                     |            |              |
|----|-------------|--------------------|--------------|--------------------|--------------|-------------|---------------------|------------|--------------|
| •  | Calibration | Measurements       | Procedures   | Signature and Scar | s Additional | s           |                     |            |              |
|    |             | Gage ID            | 022EDigital  | Caliper 0-6        |              | •           | Description         | Caliper    | 0-6 inch     |
|    |             |                    |              |                    |              |             | Est Costs           |            | \$23.0       |
|    |             | Gage S/N           | SN 13767     |                    |              |             | Costs               |            | \$23.0       |
|    |             | Calib Freq         | 30 Da        | ys Neo             | t Due        | 2/5/2004    | Hours               |            | 0.8 1 Start  |
|    |             | Calibration Date   | 1/           | 6/2004             | Time         | 11:42:00 AM | Account No          |            |              |
|    |             | Department         | QC           |                    |              | -           | Certificate No      | 0104-000   |              |
|    |             | By                 | 3791         |                    |              |             | Uncertainty         |            |              |
|    |             | Calibration Type   | Standard     |                    |              | •           | Coverage Factor &   |            |              |
|    |             | Results            | Okay to use  |                    |              |             | Deg of Freedom      |            |              |
|    |             | Action Required    | None.        |                    |              |             | Temperature         | 71 Deg F   |              |
|    |             | As Found           | Condition In |                    | •            |             | Humidity            | 12 %       |              |
|    |             | Calibrati          | on Status 🖻  | issed 🔤            |              |             | Pressure            |            | \            |
|    |             | Interval Adjustmer | nt Method N  | one                |              |             | Other               |            | <b>`</b>     |
|    | Findings    |                    | V            | Pass               |              |             | Select Label Design |            |              |
|    | In toleranc | ie.                |              |                    |              |             |                     |            |              |
|    |             |                    |              |                    |              |             |                     |            |              |
|    |             | -                  |              |                    |              |             |                     |            |              |
|    | MSA         | Graph              | Cer          | lificate Gage E    | ntry         | /iew Label  | Print Label         | Edit Label | Tape Catalog |
| Re | cord: 🚺     | 4 2                |              | f 7 (Filtered)     |              |             |                     |            |              |
|    |             |                    |              |                    |              |             |                     |            |              |

Additionally, you will not be able to attach or view files for calibration records, as the system will not have access to these files or to the network while you are working remotely:

|   | Calibration | Entry        |            |                     |             |     |            |
|---|-------------|--------------|------------|---------------------|-------------|-----|------------|
| • | Calibration | Measurements | Procedures | Signature and Scans | Additionals |     |            |
|   |             | Gage ID      | COMPARAT   | 08                  |             | -   | D          |
|   |             | User 1       |            |                     |             |     |            |
|   |             | User 2       |            |                     |             |     |            |
|   |             | User 3       |            |                     |             |     |            |
|   |             | User 4       |            |                     |             |     |            |
|   |             | User 5       |            |                     |             |     |            |
|   |             | User 6       |            |                     |             |     |            |
|   |             | User 7       |            |                     |             |     |            |
|   |             | User 8       |            |                     |             |     |            |
|   |             | User 9       |            |                     |             |     |            |
|   |             | User 10      |            |                     |             |     |            |
|   | File        |              |            |                     |             |     | File Desci |
|   |             |              |            | •                   |             |     |            |
|   | MSA         | Graph        | Cer        | tificate Gage Ent   | ry Del      | ete | View/Print |

To create a new calibration record, click on the **New Record** button is, then select the desired gage record from the **Gage ID** dropdown list near the top of the window. When you select the **Gage ID**, GAGEtrak automatically retrieves any standards and procedures you set up for the gage in the live database (these are carried over during the export operation).

| -8 | Calibration | Entry                  |                         |                     |             |           |                                                                    |  |  |
|----|-------------|------------------------|-------------------------|---------------------|-------------|-----------|--------------------------------------------------------------------|--|--|
|    | Calibration | Measurements           | Procedures              | Signature and Scans | Additionals |           |                                                                    |  |  |
|    |             | Gage ID                | I                       |                     |             | -         | Description                                                        |  |  |
|    |             |                        | 022EDigital             | Caliper 0-6         |             |           | Caliper 0-6 inch                                                   |  |  |
|    |             | Gage S/N               | COMPARAT                | IOR                 |             |           | 14" Kodak Optical Comparator                                       |  |  |
|    |             | Calib Freq             | DB-S/N 1                |                     |             |           | .0001" NO. 3 Dial Bore<br>MITUTOYO, 0001" FLEC DROP IND            |  |  |
|    |             | Calibration Date       | FG09                    |                     |             |           | FEELER GAGE (PERSONAL)                                             |  |  |
|    |             | Department             | FG25169<br>FM147        |                     |             |           | 0-200 LB'S DIGITAL FORCE GAUGE<br>0.0-1.50 GPM (LIQUID) FLOW/METER |  |  |
|    |             | By                     | FMM-00003               |                     |             |           | Multimeter                                                         |  |  |
|    |             | Calibration Type       | G-A1230196<br>GNG-00013 | 6                   |             |           | Digital Scale<br>Go/NoGo Pin Gage                                  |  |  |
|    |             | Results                | GNG124                  |                     |             |           | SMW01 G0/N0G0 .051/.055                                            |  |  |
|    |             | Action Required        | GNG125                  |                     |             |           | SMW01 G0/N0G0 .052/.055                                            |  |  |
|    |             | As Found               | MSM12                   |                     |             |           | 1-2" OD MIC0001 MITUTOYO                                           |  |  |
|    |             | Calibrati              | MSM34<br>MSM45          |                     |             |           | 3-4" OD MIC0001 MITUTOYO<br>4-5" OD MIC0001 MITUTOYO               |  |  |
|    | 1           | Interval Adjustmer     | MSM67                   |                     |             |           | 6-7" OD MIC0001 STARRETT                                           |  |  |
|    | Findings    |                        | PG199-2                 |                     |             |           | SDI02 .2505 GO .260 NO/GO                                          |  |  |
|    |             |                        |                         |                     |             | · · · · · |                                                                    |  |  |
|    | MSA         | Graph                  | Cer                     | Gage Entr           | y Vie       | w Label   | Print Label Edit Label                                             |  |  |
| Re | cord: 🚺     | <ul> <li>36</li> </ul> |                         | 6 of 36             |             |           |                                                                    |  |  |

Once the gage information is retrieved, you may begin normal data entry operations.

# **Chapter Five** Connecting the PCM to a Standard GAGEtrak Database

The PCM is capable of connecting to a standard GAGEtrak database (we call this the live database when discussing the PCM connection). When working in this mode, there is no need to export or import the data as we covered in earlier chapters. Additionally, the PCM will also function much like the full version of GAGEtrak in this mode; using a live connection, you will have access to all of your records and you will be able to add new gage records, modify existing calibration history records and attach files.

To open the live GAGEtrak database, you must be connected to the network and have access to the folder or SQL server where your data is housed.

### Note: To connect to a GAGEtrak SQL database, you will need to set up a DSN (ODBC) connection on the Netbook or laptop device or know the SQL server name and login credentials.

Once the device is connected to the network, open the GAGEtrak PCM software and wait for the database selection prompt below:

| AGEtrak 6.8                              | ×                                   |
|------------------------------------------|-------------------------------------|
| Please select the database or PCM databa | ise to connect this application to. |
|                                          |                                     |

Click **OK** and the familiar **Open Database** form will appear. Use this form to browse to the GAGEtrak database or to input the ODBC or DSN connection information (for GAGEtrak SQL databases, see Figure 2).

### Figure 1

Click the **Browse** button to locate the GAGEtrak database file:

| 💷 Open Database          |                                                        | <b>—</b> ×- |
|--------------------------|--------------------------------------------------------|-------------|
| Database<br>Use ODBC     | CAProgramData\CyberMetrics Corp\GAGEtrak 6.5 PCM\GTDat | * Browse    |
| Use DSN                  | Required Fields                                        |             |
| Use File DSN             |                                                        |             |
| Schema Owner/Database    |                                                        |             |
| DSN                      | <b>▼</b>                                               |             |
| File DSN                 |                                                        | Browse      |
| User ID                  |                                                        |             |
| Password                 |                                                        |             |
| Driver                   |                                                        |             |
| Server                   |                                                        |             |
| Service Name             |                                                        |             |
| Database Attribute       |                                                        |             |
| Application Attributes   |                                                        |             |
| Prefetch Count           |                                                        |             |
| Transaction Option       |                                                        |             |
| Translation Library Name |                                                        |             |
|                          | OK Test Cancel                                         |             |

### Figure 2

Enter the ODBC/DSN connection information for your GAGEtrak SQL database:

| 🖃 Open Database          |                                                          |   | 23     |
|--------------------------|----------------------------------------------------------|---|--------|
| Database                 | C:\ProgramData\CyberMetrics Corp\GAGEtrak 6.5\GTData65.n |   | Browse |
| Use ODBC                 |                                                          |   |        |
| Use DSN                  | Required Fields                                          |   |        |
| Use File DSN             |                                                          |   |        |
| Schema Owner/Database    | GAGETRAK65                                               | * |        |
| DSN                      | GAGETRAK65                                               | * |        |
| File DSN                 |                                                          |   | Browse |
| User ID                  | GTLOGIN                                                  | * |        |
| Password                 | ******                                                   | * |        |
| Driver                   | <b></b>                                                  |   |        |
| Server                   |                                                          |   |        |
| Service Name             |                                                          |   |        |
| Database Attribute       |                                                          |   |        |
| Application Attributes   |                                                          |   |        |
| Prefetch Count           |                                                          |   |        |
| Transaction Option       |                                                          |   |        |
| Translation Library Name |                                                          |   |        |
|                          | OK Test Cancel                                           |   |        |

Once the database connection is complete, verify that the path is correct in the lower-right hand corner of the GAGEtrak PCM Main Menu.

|                      | Gage Label 1/2W x 1L                                  |        |
|----------------------|-------------------------------------------------------|--------|
|                      | Gage Label 1/2W x 2L                                  |        |
|                      | Gage Label 1/2W x 3L                                  |        |
|                      | Gage Label 1/4W x 1L                                  |        |
|                      | Gage Label 1/4W x 2L                                  | -      |
| User ID No User Name | C:\ProgramData\CyberMetrics Corp\GAGEtrak 6.5\GTDataf | 65.mdb |

If the connection path is correct, you can begin accessing your records and resume normal data entry.

When you are connected to a standard GAGEtrak database, the **Clone** and **New Record** buttons will be available, allowing you to enter or clone new gage records, modify existing calibration histories or add document attachments.

| Gage Entry  |           |             |                 |                |       |             |         |                  |               |
|-------------|-----------|-------------|-----------------|----------------|-------|-------------|---------|------------------|---------------|
| Information | Schedule  | Standards   | History         | Procedures     | Parts | Additionals | Issuanc | es               |               |
|             | Gag       | e ID 0001-1 | IC-RED          |                |       |             |         | Description      | Outside Micro |
|             | St        | atus 1      | 🗸 Act           | ive            |       |             |         | Storage Location | Gage Crib 2-3 |
|             | Ref. Stan | dard 🗖      | NIST            | No             |       |             | •       | Current Location | Gage Crib 2-3 |
|             | Gage      | s/N 00000   | 2359            |                |       |             |         | Service Date     |               |
|             | Asse      | t No        |                 |                |       |             |         | Retirement Date  |               |
|             | Model     | No.         |                 |                |       |             |         | Supplier Code    |               |
|             | 1         | ype Outsid  | e Microm        | eter 0-1 .0001 |       |             | •       | Cost             | \$0.00        |
|             | Unit of № | leas 0.0001 | Inch            |                |       |             | •       | Purchase Date    |               |
|             | Drawing   | g No        |                 |                |       |             |         | User Defined     |               |
|             | Drawing [ | Date        |                 |                |       |             |         | Manufacturer     |               |
|             | Change L  | evel        |                 |                |       |             |         | Owner            |               |
|             | Change [  | Date        |                 |                |       |             |         |                  |               |
| Notes       |           |             |                 |                |       |             |         |                  |               |
|             |           |             |                 |                |       |             |         |                  |               |
| Issue       | /Return   |             | lone Gag        | e              | Graph | C-W         | tion    | Attach Standards | Attach Proce  |
| cord: 🖪 🖪   |           | 1           | •I] <b>▶</b> *] | of 102         |       |             |         |                  |               |

Note: Because the GAGEtrak PCM is a portable version of our GAGEtrak software, data entry is limited to the Gage Entry and Calibration Entry screens. Therefore, even when connected to a standard GAGEtrak database, you will not have access to MSA studies, Issue/Return records, Kitting or any other features that can be used within the full version of the software.

For further information about gage record entry and calibration record entry, please refer to your GAGEtrak User Manual located on your GAGEtrak product CD.

# Chapter Six Conclusion

We hope that you are now more familiar with the Portable Calibration Module and that this introductory guide will help you get started using your new GAGEtrak PCM. We are confident this product will save you time by eliminating the tedious duplication of effort typically associated with printed calibration work orders or re-entering data collected from the field.

If you have any questions about your software, please contact CyberMetrics Technical Support at 1-800-777-7020 or support@cybermetrics.com.

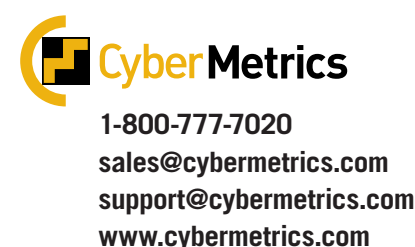

# GAGEtrak® Portable Calibration Solution

You've already taken the first step with the Portable Calibration Module; now it's time to take advantage of the entire Portable Calibration Solution with these exciting new add-on products!

Purchase a Netbook to view calibration procedures and gage and calibration data and generate calibration-related reports, calibration certificates and failure notifications.

Choose either of the portable printers to print durable calibration and bar-coded labels in the field directly from GAGEtrak.

Contact us today to maximize the potential of your Portable Calibration Module by having all of these extra capabilities right at your fingertips.

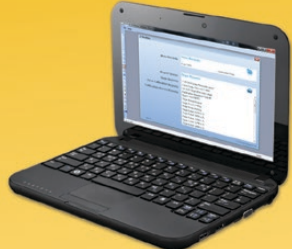

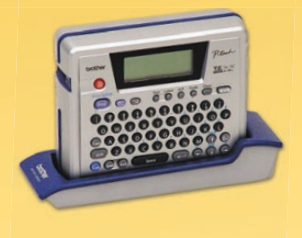

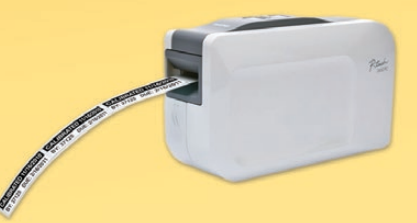

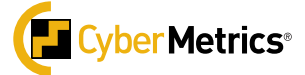

Sales: 1-800-777-7020 sales@cybermetrics.com Support: (480) 922-7300 support@cybermetrics.com